## SafeCare Live – Add an Unavailability (1 of 3)

#### Adding Unavailabilities

If a person is absent use SafeCare Live to add an Unavailability to them.

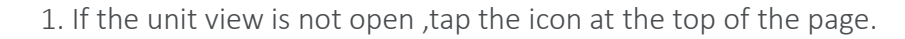

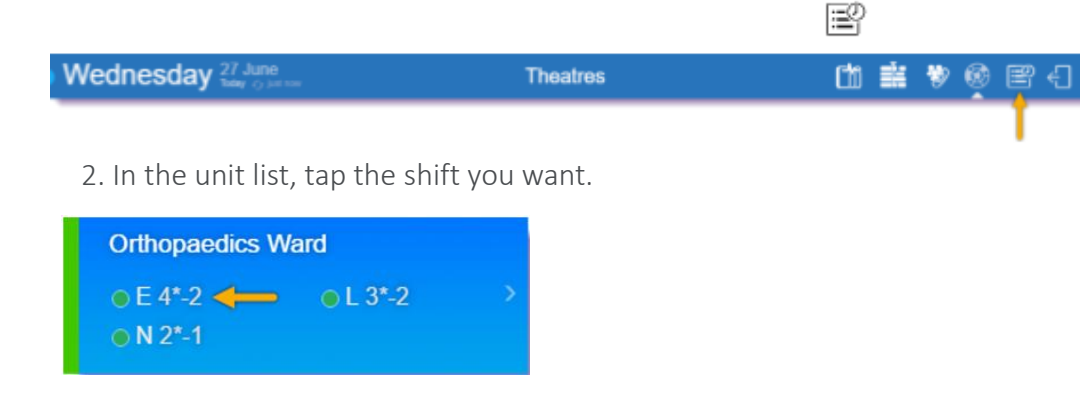

3. Scroll down to the **Rostered Staff** panel, then tap the person you want

| Alberd. | Name             | in charge. | Time adj | Grade      | Bank Lagency | Feature |   |
|---------|------------------|------------|----------|------------|--------------|---------|---|
|         | Paul Ducane      |            |          | Band 6 RN  |              |         | > |
|         | Richard Tejeramo | *          |          | Band 5 RN  |              |         | > |
|         | Jill Rendell     |            |          | Band 3 HCA |              |         | > |
|         | Rosie Reames     |            |          | Band 3 HCA |              |         | > |

4. In the Actions Panel, tap Add Unavailability.

| ACTIONS                     |       |
|-----------------------------|-------|
| Unavailability              | Add > |
| Redeploy Person             | >     |
| Adjust Duty Assignment Time | >     |
| Create Additional Duty      | >     |
| Duty Note                   | Add > |

5. Complete the Unavailability form.

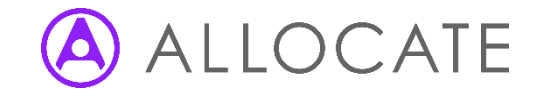

## SafeCare Live – Add an Unavailability (2 of 3)

| C Back              | Eugene Kennington's Unavailability |        |  |
|---------------------|------------------------------------|--------|--|
| UNAVAILABILITY TYPE |                                    |        |  |
| Annual Leave        | <ul> <li>Other Leave</li> </ul>    |        |  |
| Parenting           | Sickness                           |        |  |
| Study Leave         | Unknown                            |        |  |
| Working Day         |                                    |        |  |
| Reason              |                                    | Select |  |
| DATES OF ABSENCE    |                                    |        |  |
| Start date time     | 16/06/2017 10:16 /                 | м 🗸    |  |
| End date time       | 16/06/2017 10:16 /                 | м 🗸    |  |
| BANK INFORMATION    |                                    |        |  |
| Send to Bank        |                                    | No 🧹   |  |
|                     |                                    |        |  |
|                     |                                    |        |  |

6. Tap Create

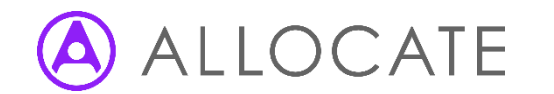

## SafeCare Live – Add an Unavailability (3 of 3)

### Add an Open-Ended Sickness Unavailability

When you add an unavailability to a person, if you do not know when they will return to work, add an open-ended sickness unavailability to them.

The duration of the Unavailability increases daily until you add an end date to it

#### 1. In the Unavailability Type panel, select Sickness

| UNAVAILABILITY TYPE |             |     |
|---------------------|-------------|-----|
| Annual Leeve        | Other Leave |     |
| Parenting           | Sickness    | × . |
| Study Leave         | Unknown     |     |
| Working Day         |             |     |

## 2. In the **DATES OF ABSENCE** Panel, SafeCare Live displays the **Open-Ended** option

| NATES OF ABSENCE                    |      |
|-------------------------------------|------|
| Start date time 07/11/2017 12:22 PM | ~    |
| End date time 07/11/2017 12:22 PM   | ~    |
| Open Ended                          | No 🗸 |

# Artes of Addence Den Ended Of 12.22 PM C Ter C Martes A. Tap Create

3. From **Open-Ende**d select **Yes** 

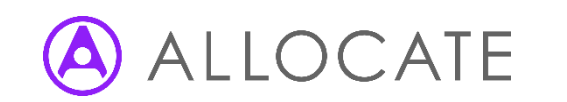